工商银行企业网银是针对企业客户推出的一项网上银行服务,企业通过企业网银可 以实现线上转账、薪酬计算等交易,还能直接办理线上对账的业务,方便企业了解 账面信息。那么工商银行企业网银对账要怎么操作?一起来了解一下。

工商银行企业网银对账怎么操作?

【1】首先用户将U盾插入电脑的USB接口,直接通过企业U盾来登录工商银行企业网银;

【2】登录成功之后选择"账户管理—银企对账"就可以进入对账页面了;

【3】然后选择右侧菜单栏中的"对账",进行账户余额的核对;

【4】账目核对一致的情况点击"余额已平",最后确定输入密码即可;账目核对不一致的情况选择"余额不平",然后选择对账方式调节账目,自动生成余额调节表。

以上就是关于工商银行企业网银对账操作的详细流程介绍,希望能够有所帮助。需 要注意的是,工商银行企业网银登录是需要插入U盾的,并且要下载安装好工商银 行网银助手、证书驱动程序以及工行的数字安全证书才行,否则是会影响到工商银 行企业网银的登录的。